# 🐨 合否照会・合格者向け書類ダウンロードマニュアル

■インターネットに接続できるパソコン、タブレット端末、スマートフォンでご利用頂けます。
 ■インターネット環境のない方は、本校の PC を利用して手続きしていただけます(平日のみ、事前予約制)。

### 1、合否照会サイトへアクセス

下記 URL または横須賀学院高等学校ホームページから、合否照会サイトへアクセスしてください。 https://www.go-pass.net/yokogakuh/

## 2、合否照会サイトへログイン

該当の試験の「結果を見る」をクリック後、ID(受験番号)とパスワード(出願時に登録済み)を入力し、ログインしてください。

※IDには必ず受験番号を入力してください。メールアドレスではありませんのでご注意ください。

※パスワードがご不明の場合は、出願サイトマイページにログイン後、「申込確認」をクリックしてご確認ください。

| <b>横須賀学院高等学校</b><br>年度入学試験合格発表                                                                                                    |
|----------------------------------------------------------------------------------------------------|
| アクセス時間:                                                                                                    |
| 推薦入試                                                                                                    |
| 発表開始時間:                                                                                                    |
| 発表終了時間:                                                                                                    |
| <b>橫須賀学院高等学校</b><br>年度入学試験合格発表                                                                                                    |
| アクセス時間:                                                                                                    |
| ログインIDとパスワードを入力してください。<br>・ログインID<br>・パスワード<br>・パスワード<br>ログインID: 受験番号<br>パスワード: 出願時に登録した「合否照会・人学金用パスワード」<br>・電話による合否の照合には応じられません。<br>・パスワードを忘れた場合は、出願サイトのマイページ上「申込確認」からご確認ください。<br>・ログイン後、「合格通知書」をダウンロードすることができます。当サイトで対応できない漢字は、簡易字体で置き換えさせ<br>て頂いておりますので、表記の変更等をご希望の場合は、横須賀学院 事務室・教務係 までお問い合わせください。 |
| ■注意事項<br>・発表時間を過ぎても合格発表が表示されない場合、ブラウザの「更新」「再読込」ボタンなどを押してください。<br>・回線が混みあい、接続に時間がかかることがあります。しばらくしてからアクセスしてください。                                                                                                    |
| 橫須賀学院高等学校                                                                                                    |

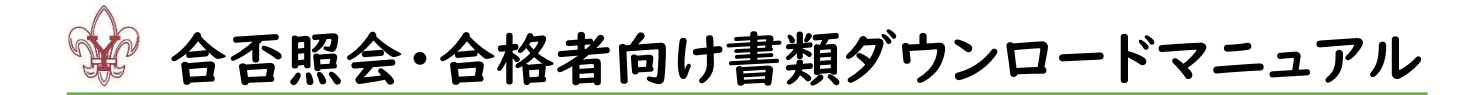

#### 3、合否結果の閲覧

合格の場合、該当のコースが表示されますのでご確認ください。奨学生該当の場合もこの画面に表示されます。 確認後、「合格者向け書類ダウンロードサイトへ」をクリックしてください。

合格通知書をご入用の場合は、「通知書」をクリック後、プリントアウトしてご使用ください。当サイトで対応できない 漢字は、簡易字体に置き換えさせて頂いておりますので、表記の変更等をご希望の場合は、事務室までお問い合 わせください(046-822-3218)。

| 合格おめでとうございます。<br>「S選抜コース該当」 となります。<br>・<br>・<br>・<br>・<br>・<br>・<br>・<br>・<br>・<br>・<br>・<br>・<br>・                                                                                                    |
|----------------------------------------------------------------------------------------------------|
| 合格者向け書類ダウンロードサイトへ進み、①誓約書 ②校納金自動支払依頼書・申込書を印刷し、ご記入・ご捺印の<br>上、指定の方法で提出してください。書類ダウンロードサイトから入学金決済サイトへお進みいただき、入学金・施設<br>費の入金を完了することで、手続き完了となります。「S 選抜コース希望」または「A 進学コース希望」をお選びいた<br>だき、コースと決済方法について必ずご確認の上お支払いください。支払い方法についてご不明な点がございました<br>ら、横須賀学院事務室までお問い合わせください。 |
| 通知書 Click!                                                                                                    |

#### 4、書類の印刷、確認

画面上の書類をご確認ください。

ご確認後、入学金決済サイトからお手続きを進めてください。入学金決済サイトでのお手続き方法につきましては、 別紙「入学手続きマニュアル」をご参照ください。

先に入学金決済サイトに進み、決済後にこのページに戻る場合は、再度合否照会サイトからログインしてください。

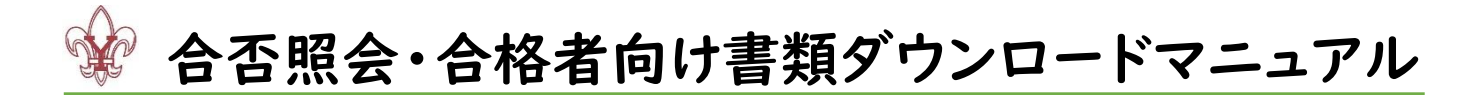

#### ①誓約書

印刷後、ご記入とご捺印の上、3月15日(土)の準備登校時に提出してください。

③校納金自動支払依頼書·申込書

印刷後、ご記入とご捺印の上、金融機関窓口にて口座確認を受けてください。 返却されるキリトリ線右側(申込書)を3月15日(土)の準備登校時に提出してください。

⑤奨学生誓約書

奨学生該当者のみ、印刷後、ご記入の上、3月15日(土)の準備登校時に提出してください。

⑦制服のご案内

内容をご確認の上、各期日までに指定店に注文してください。

⑨新入生へのご案内

内容をご確認ください。入学手続き後、冊子も郵送いたします。

| ■ ①誓約書<全員、準備登校時にご提出ください>                        |
|-------------------------------------------------|
| ≧ ②誓約書記入例                                       |
| ■ ③校納金自動支払依頼書・申込書<全員、金融機関での口座確認後、準備登校時にご提出ください> |
| ④校納金自動支払依頼書・申込書記入例                              |
| ⑤奨学生誓約書<奨学生該当者のみ、準備登校時にご提出ください>                 |
| ■ ⑥横須賀学院奨学生に関する規定                               |
| ②制服のご案内 Check !                                 |
| ■ ⑧横浜高島屋での制服ご注文について                             |
| ■ ⑨新入生へのご案内(一般) <入学手続き後、冊子も郵送いたします>             |
| 書類のご確認後、入学会決済サイトからお手続きを進めてください。                 |
|                                                 |
| 入学金決済サイト<br>Click!                              |